## 新電子サービスマニュアル閲覧のための設定について

HONDA新電子サービスマニュアルは、ActiveXコントロールを使用しているため以下の設定が必要です。

正しく画面が表示されない場合は、下記手順に従ってインターネットオプションの設定を行ってください。

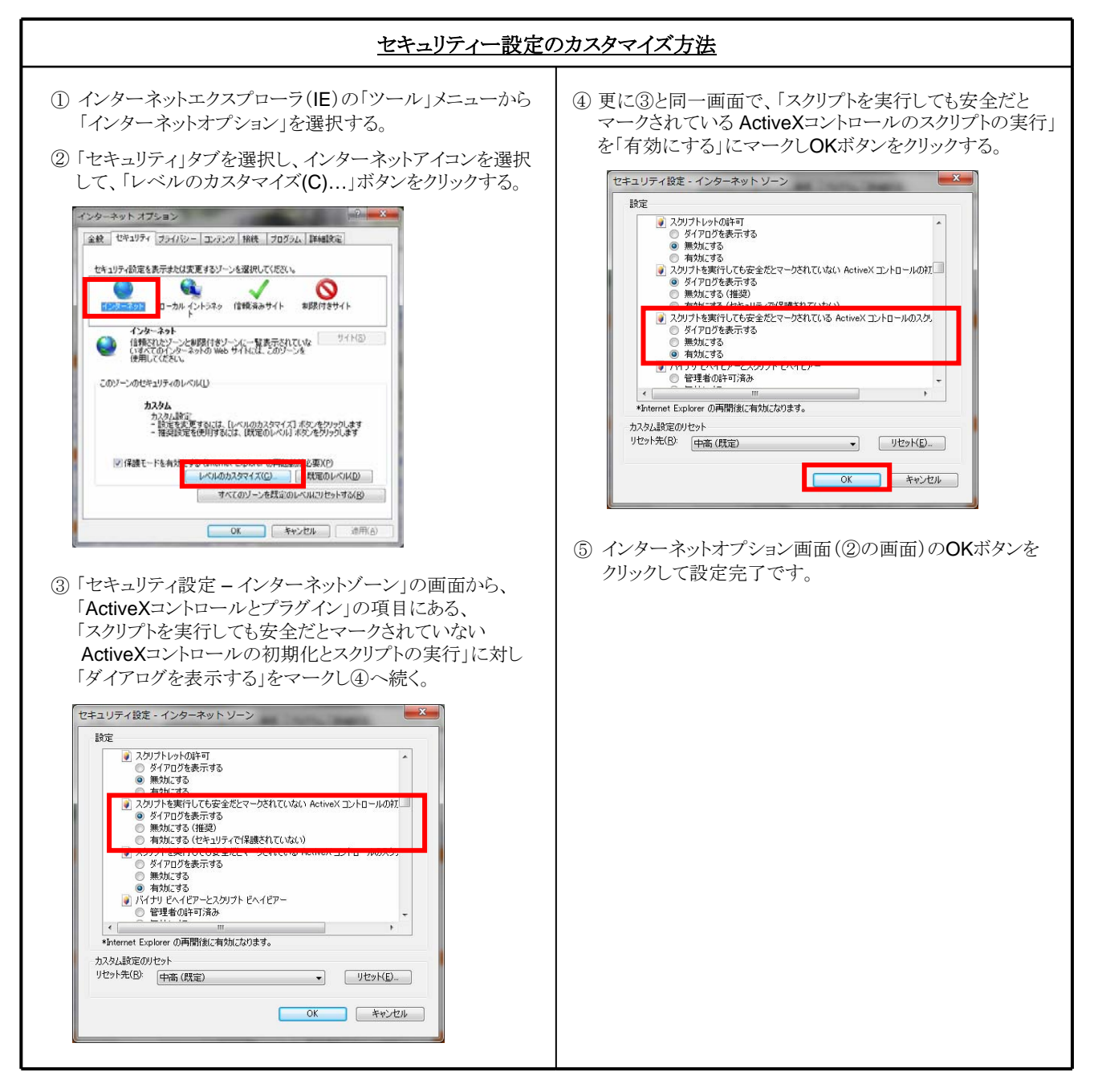

注記: HONDA電子サービスマニュアルのトップメニューを開く際に以下の警告画面が表示される場合は、 「はい」で応答してください。

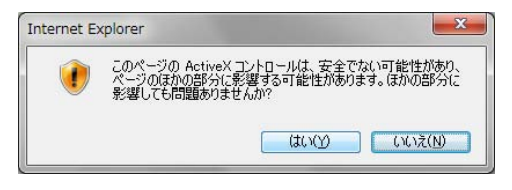

## 新電子サービスマニュアル用アプリケーション インストール方法について

新電子サービスマニュアルの閲覧には「Adobe Flash Player」と「Adobe SVG Viewer」が必要です。 Windows 7の場合: SVG Viewer 3 のみ Windows Vistaの場合: SVG Viewer 3 および Flash player 10

下記手順に従って事前にインストールを実施してください。

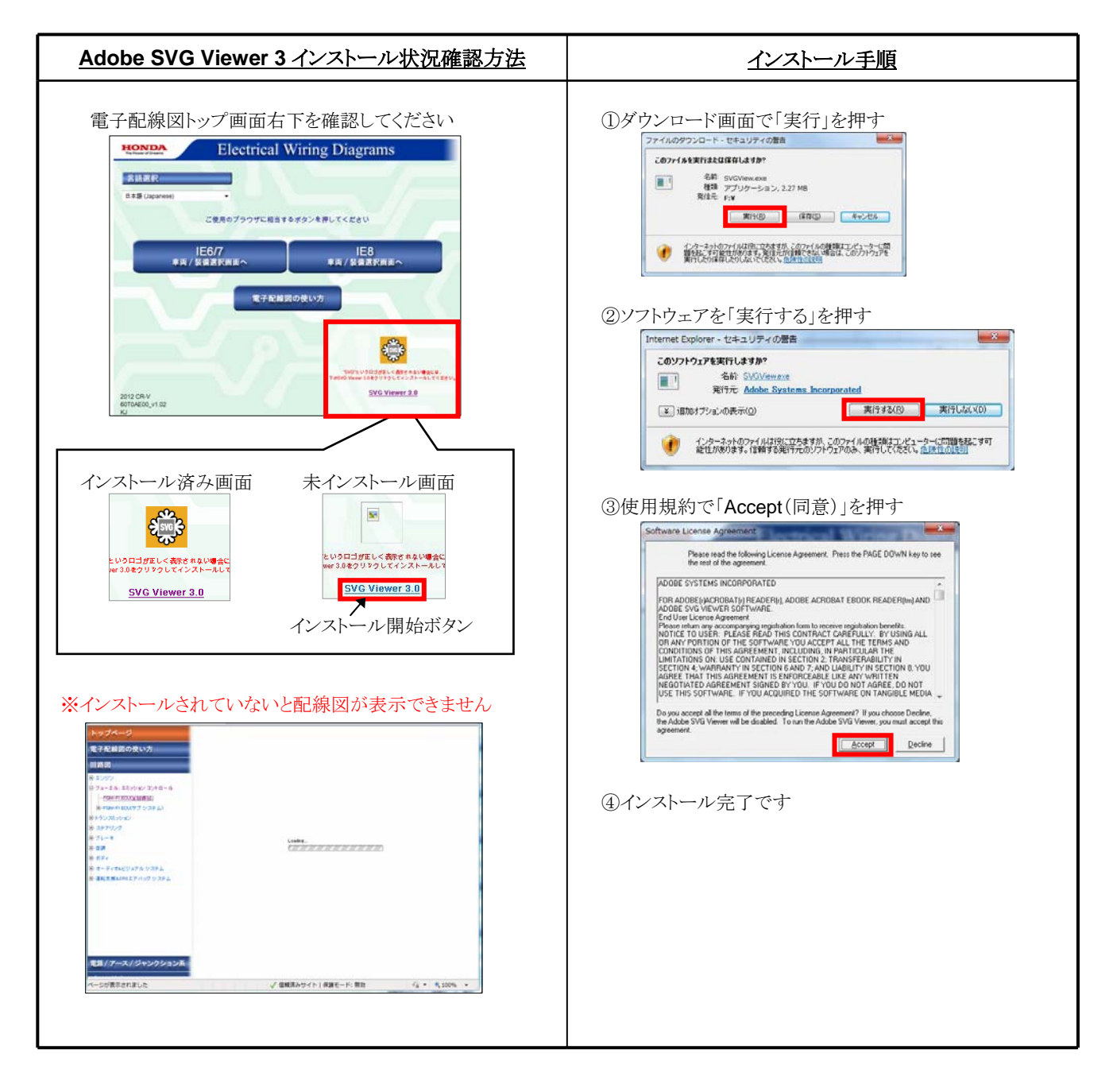

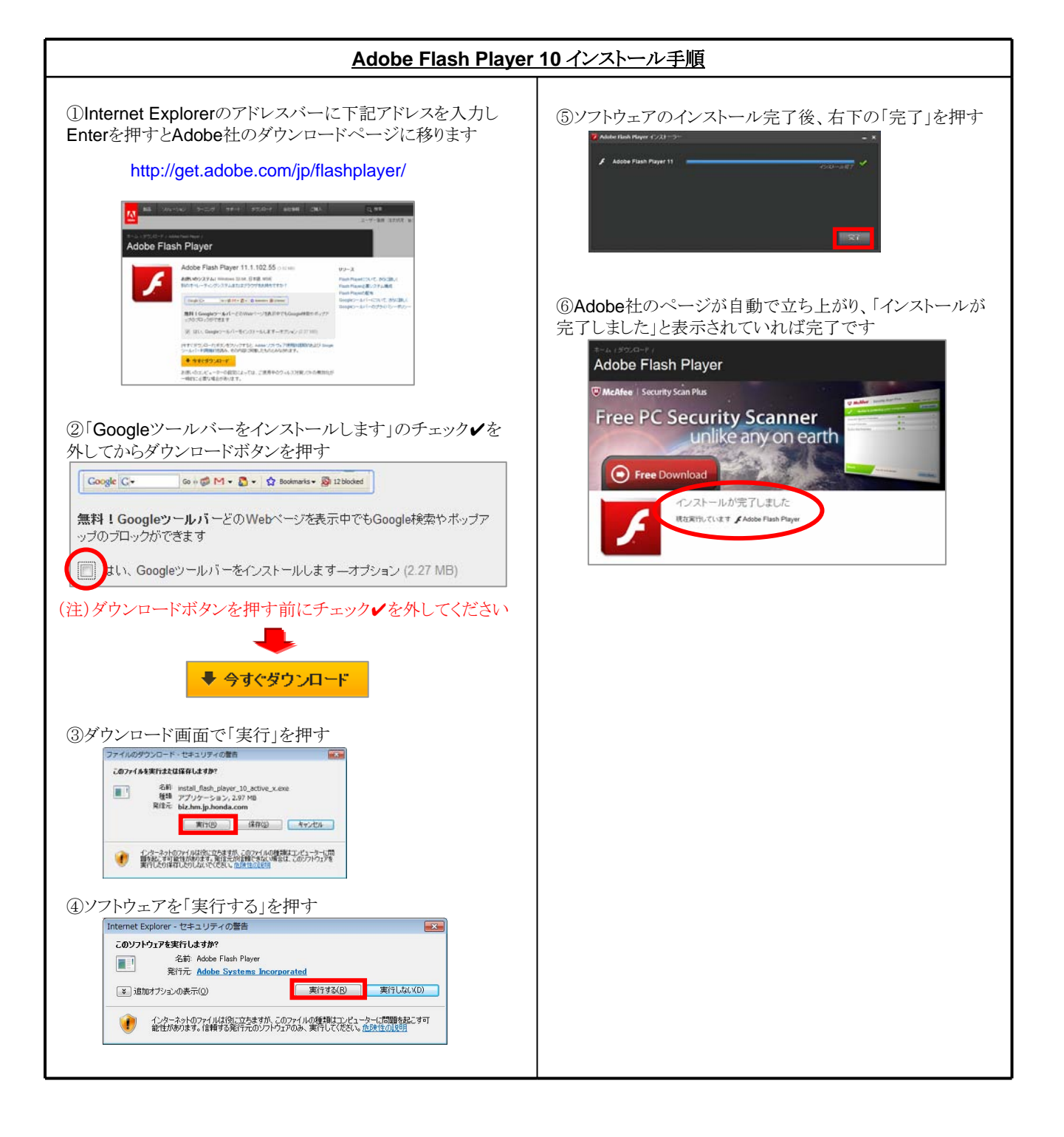